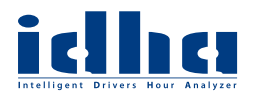

## Kopiering färdskrivare

- 1. Fordonet ska stå stilla och tändningen ska vara på\*.
- 2. Mata in företagskortet i fack 2 (sitter ett förarkort i fack 1, kopieras även detta\*\*).
- 3. När färdskrivaren är i företagsläge ( dvisas i färdskrivarens display) anslut digivu till färdskrivarens kommunikationsport.

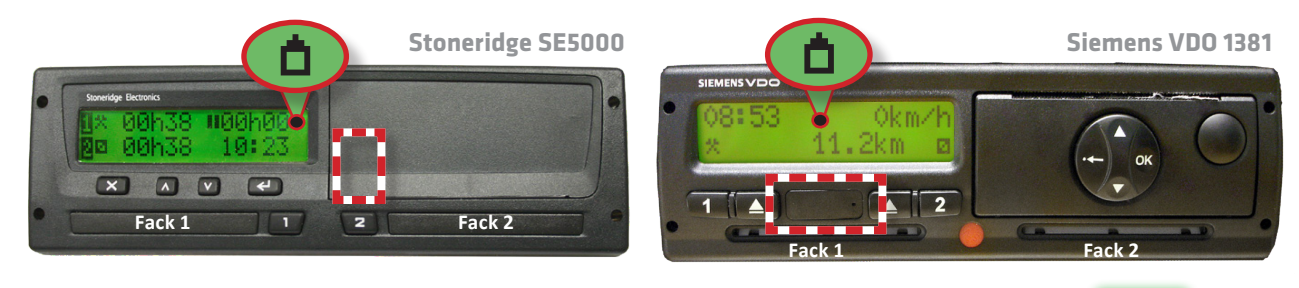

4. Dioderna indikerar att digivu arbetar (blinkar eller lyser orange), och när pilarna ( lyser grönt med fast sken (blinkar ej) är kopieringen färdig.

Detta kan ta allt mellan några minuter och ett par timmar beroende på vilken färdskrivare som kopieras och digivuns konfiguration. Första gången kopieras alltid ALL data (eg. hela minnet) från färdskrivaren, detta kan ta upp till ett par timmar i vissa färdskrivarmodeller. En normalinställd digivu tar i normala fall mellan 3 och 25 minuter att kopiera en månads data.

\***För bästa utvärderingsresultat**; mata först ut förarkortet och svara på ev. frågor. Mata sedan in det igen och svara på ev. frågor. Detta innebär att oavslutade sessioner minimeras.

**\*\*Vid kopiering av nyare Stoneridgemodeller kan det ibland stå "kopieringen misslyckades" trots att digivuns diod indikerar "Klar".** Detta beror på att de nyare SE5000 i sin display visar varje enskilt steg under kopieringen, och det sista "blocket" som digivu (och även andra kopieringsutrustningar) ska kopiera är förarkort via fack 1. Finns inget förarkort i fack 1 meddelar färdskrivaren att just det sista blocket inte kunde kopieras. **All övrig data är dock kopierad**.

5. Ta ut digivu och placera den i digipostpro (väggterminal) eller digidock/USB-adapter för arkivering av kopierade filer.

Digivu "tömmer" aldrig minnet vid arkivering, utan markerar endast filerna som arkiverade. Detta betyder att det alltid finns en mängd filer i digivuns minne, och när minnet är fullt ersätts de äldsta filerna som är markerade som arkiverade med nya kopieringar. Det går även att manuellt radera filer för att göra mer utrymme i minnet. Detta kan i vissa fall behöva göras om digivu lyser rött när kopiering påbörjas.

För support ring 060-789 25 70.

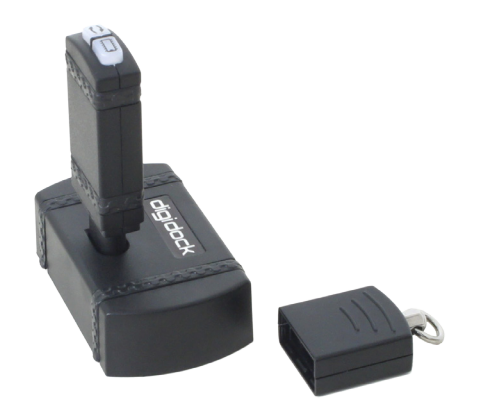

digidock (ansluts via USB till PC)

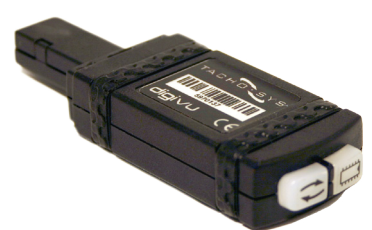

digiVU (kopieringssticka)

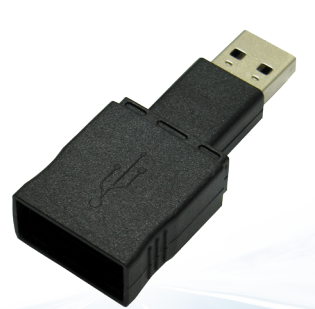

USB-adapter (digiVU <--> PC) Endast för digiVU version 4.x